# ATIS에 기술수요조사 등록 방법(농진청)

- 1. 인터넷 접속 : http://atis.rda.go.kr 에 접속
- 회원이면 아이디와 비밀번호를 입력하고 로그인 / 비회원의 경우, 먼저 회원가입 후 아이디와 비밀번호를 입력하고 로그인

| ATIS I                                                                                                    |                   | 14 2040 0                                                                                 | 회원                                                                                                    | 가입 ===                   |
|----------------------------------------------------------------------------------------------------|-------------------|-------------------------------------------------------------------------------------------|----------------------------------------------------------------------------------------------------|--------------------------|
|                                                                                                    | ani               | 1240438 4272 82                                                                           | na o egos entro-egas a                                                                                         | ·常是,王朱可仁、 州教公園 中容平 至 20月 |
|                                                                                                    | weiteletartetetet | ····/··                                                                                   | enderstrative Matrices                                                                                         | elementaria.             |
| Without Witho                                                                                                    | MO                |                                                                                           |                                                                                                    | a surray and             |
| 1994U                                                                                                    | 23                | 112                                                                                       |                                                                                                    |                          |
|                                                                                                    | 10012-4           | 100                                                                                       | 1997 - Colored and 1997                                                                                        |                          |
|                                                                                                    | (NAME)            |                                                                                           | 10-4(G                                                                                                    | ECC1/RECTOR              |
|                                                                                                    |                   | · 문화· 특수분가와 조립감비<br>신상 20가 아내가의 1년은 전<br>전문자(1275) · 순지·································· | A STATE AT A COLLEGE                                                                                           | 6 単型計用の相当業2日             |
| er un en en en en en en en en en en en en en                                                                                                    | -                 | 000                                                                                       |                                                                                                    | 0.41                     |
| 소소                                                                                                    | OID               | IOI <del>T</del>                                                                          | 대저하기                                                                                                    | 에고 브 OF                  |
| and the second second s |                   | "2, TT                                                                                    | -1 -1 -1 -1 -1                                                                                                 | 20 - 1                   |
| _                                                                                                    |                   |                                                                                           | the second second second second second second second second second second second second second second second s |                          |
|                                                                                                    |                   | 101100-009-0240                                                                           | ARCHITE<br>BARNANEZZ                                                                                           | 18 100-034-034           |
| HRDN<br>DAVE                                                                                                    | -                 | 18: 01-02-043                                                                             | Antonne a<br>Brancia America                                                                                   | NR 1 010-1234-12340      |
| - 9404<br>5495<br>- 455<br>- 455                                                                                                    | 04 ×              | 18: 01-00-043                                                                             | · ARCHITE<br>- 프레드의 ARC//<br>- 연구원                                                                             | DETERNE DETERNE          |

3. 로그인 되면 ①연구과제 ②과제선정관리 ③ 녹색기술수요조사
④ 신규작성을 차례대로 눌러서

| INDER OF STREET  | an si ye i | 11.20.21 | 201212                                                                                                    | 0 TABD 0 200 200                         |           | 12 25 47    | 기술광드년              |              |      |           |          |
|------------------|------------|----------|----------------------------------------------------------------------------------------------------|------------------------------------------|-----------|-------------|--------------------|--------------|------|-----------|----------|
| 12 12/ 446464    |            |          | 1112121                                                                                                    | AND CTATIONS                             |           | 1.00        | 1000               |              |      |           |          |
| ● MY 성과현황 1018 ✔ | M면구        | रुक्ष २  | 과체건물관리                                                                                                    | > 当代月安全虽杀林                               |           |             |                    |              |      |           |          |
| ·미요령 (0-0        | • 4        | #상년도     | 2018;                                                                                                    | <ul> <li>작성기</li> </ul>                  | 8 [3      | 13년도 )      | [N48]              |              | < Rd | ¥ ¥       |          |
| - 중인 (0건         | * 3        | 8리단계     | 견제                                                                                                    | <ul> <li>- 과제화</li> </ul>                | 01#       | 1月 :        | ~                  |              |      |           |          |
| -반려 0건           | * 5        | 국제합혁     | 구분 건개                                                                                                    | <ul> <li>· 차세대</li> </ul>                | 바이오여부     | 11 <b>v</b> |                    |              |      |           |          |
|                  | •1         | 법색조건     | 세공지                                                                                                    | ~                                        |           |             |                    |              |      |           | 1. 21 41 |
| 과체선정관리           |            |          |                                                                                                    |                                          |           |             |                    |              |      |           |          |
| · 녹색기술수요조사       | _          |          |                                                                                                    |                                          |           |             |                    | N 221454     | 市内:1 | 22 Word 1 | 및 보기:    |
| 연구과체선정           | 0          | 112      | Handd                                                                                                    | 개요수요제작                                   | 2.0       | 에는          | 317 <b>4</b> 4 1 2 | 반 기억원        | 실면문  | second as | C.L.     |
| - AN JUNI        |            | 14393    | 总기州银门雷                                                                                                    | 카사바 부산용 활용 방용 책(                         | 141       | 71 2        | 1수준 같았는            | 1 2018-02-22 |      | 思音        | 비재제      |
| - 1 M - 1        |            | 34352    | 臣刘汴留刘金                                                                                                    | 기사비 부산분 활용 양돈 백(                         | Ator: Hi  | EM Z        | 1수준 김한3            | E 2018-02,13 | 認言   | 21        | 11:213   |
| ■ 반원위회시험         |            | 14151    | 중요기개발거3                                                                                                    | 응용하소의 옷질 향상 및 향1                         | 1. NI     | 神           | 100 QUI            | 2018:00.00   | 1    | 22.00     | 117313   |
|                  | 11         | 34350    | -80111W714                                                                                                    | 미세먼치                                     | 1.3       | 51 K        | 10등 8113           | 2016:00.08   | 보응   | 単音        | 11250    |
|                  |            | 14549    | 1. 经对并银行会                                                                                                    | 한옥 업소집단 근전경도 및 J                         | 12. A     | 78 - 6      | 1~~ 이문·            | 2018-02.07   | 28   | 記書        | 01,2214  |
| Q 2733 2 239     | D          | 14141    |                                                                                                    | 이상반독치 공분분석과 식목                           | 화 및       | EN C        | 100 001            | 2018:02.00   | 23   | 故음        | 11.71    |
| 5 548 K3 59031   | 10         | 34347    | 중좌기개발71g                                                                                                    | 반려장물의 성애주기별 질병                           | 99. HI    | 211 2       | 100 000            | 2010.01.31   | 10   | 22        | 11,7114  |
|                  | 10         | 1014     | 0.021269219                                                                                                    | · 변경응물 스토비스 및 비민 3                       | 5 M       | 597 B       | 100 000            | zóleotár     | 183  | 10.0      | HERE     |
|                  | 1          | MANE     | @.4/11HW/210                                                                                                    | 바람동물 대 나선의 이 번 것                         | a) e(-    | E 18 1      | 100 801            | 2016-01-51   | 123  | in its    | HI THA   |
|                  | 1-1        |          |                                                                                                    |                                          | artii ini |             |                    |              | 10   |           | TTTPE.   |
|                  |            |          | I see and the line of the set of the set | 1 10 10 10 10 10 10 10 10 10 10 10 10 10 | - Col W   | C 74 1 4    | 198 186            | 2018-01.31   |      | 1.00      | 111.1017 |

4. 아래 양식대로 작성 후 정보저장 하시면 됩니다.

공개여부 등록자

| 2 ~ ~ ~                | 2       |            |                           |        |
|------------------------|---------|------------|---------------------------|--------|
| 기술주요 내공                | 5       |            |                           |        |
| •대상년도                  | 2010년 👻 | 작성일자       |                           |        |
| 기술수요제목                 |         |            |                           |        |
| 기술의 성격                 | 선택 💌    | 범부처용 파일 양식 | ■ DOWN ★ 다른 정부부처에 건의하고자 흘 | 불경우 사용 |
| 기술수요 목적                | 역 및 내용  |            |                           |        |
| 필요성 및 목적               |         |            |                           |        |
|                        |         |            |                           | ~      |
|                        |         |            |                           |        |
| 주묘내용                   |         |            |                           |        |
| 기대 및 파급                | 효과      |            |                           |        |
| and the other contents |         |            |                           |        |
|                        |         |            |                           | ~      |
| 험부파일                   |         |            | 찾아보기                      |        |
| 밤부치용 파일                | 1       |            | 찾아보기                      |        |
| 제공자 인적/                | 사항      |            |                           |        |
| • 성 명                  |         |            |                           |        |
| •소속기관                  |         | 기관구분       | 선택 >                      |        |
|                        |         |            |                           |        |
|                        |         |            |                           |        |
|                        |         |            |                           |        |
|                        |         |            |                           |        |

● 공개 ○ 비공개 공개 : 누구나 열람가능 비공개 : 작성자와 관리자만 열람가능

정보저장 🔷 목록보기

### FRIS에 기술수요조사 등록 방법(농식품부)

- 1. 농림식품 R&D 통합정보서비스(FRIS)(http://fris.go.kr) 접속
- ① 홈페이지 왼쪽 중간에 있는 기술수요조사서 접수 클릭(로그인 후 등록 가능)

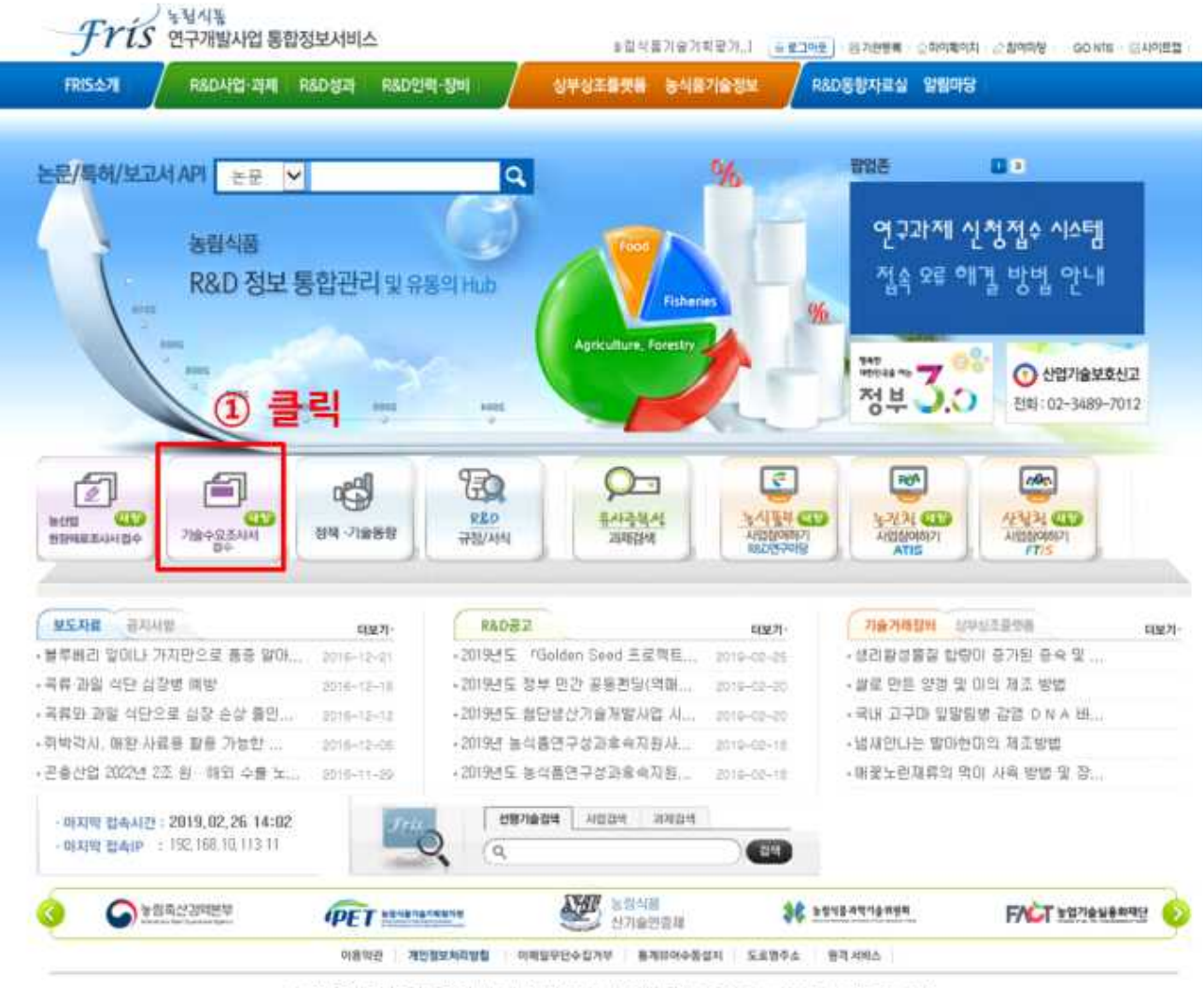

58821 전리님도 니주시 공용할 45 TEL (주관/X61-338-9700/(미간 및 휴달/X61-338-9661 FAX 061-338-9759 Copyright © 2019 by MAFRA, All Rights Reserved

## ② 수요조사를 제출하는 대상에 따라 팝업창의 아이디어조사서 (농업인 등 일반인 대상), 또는 기술수요조사서(연구자 대상) 클릭

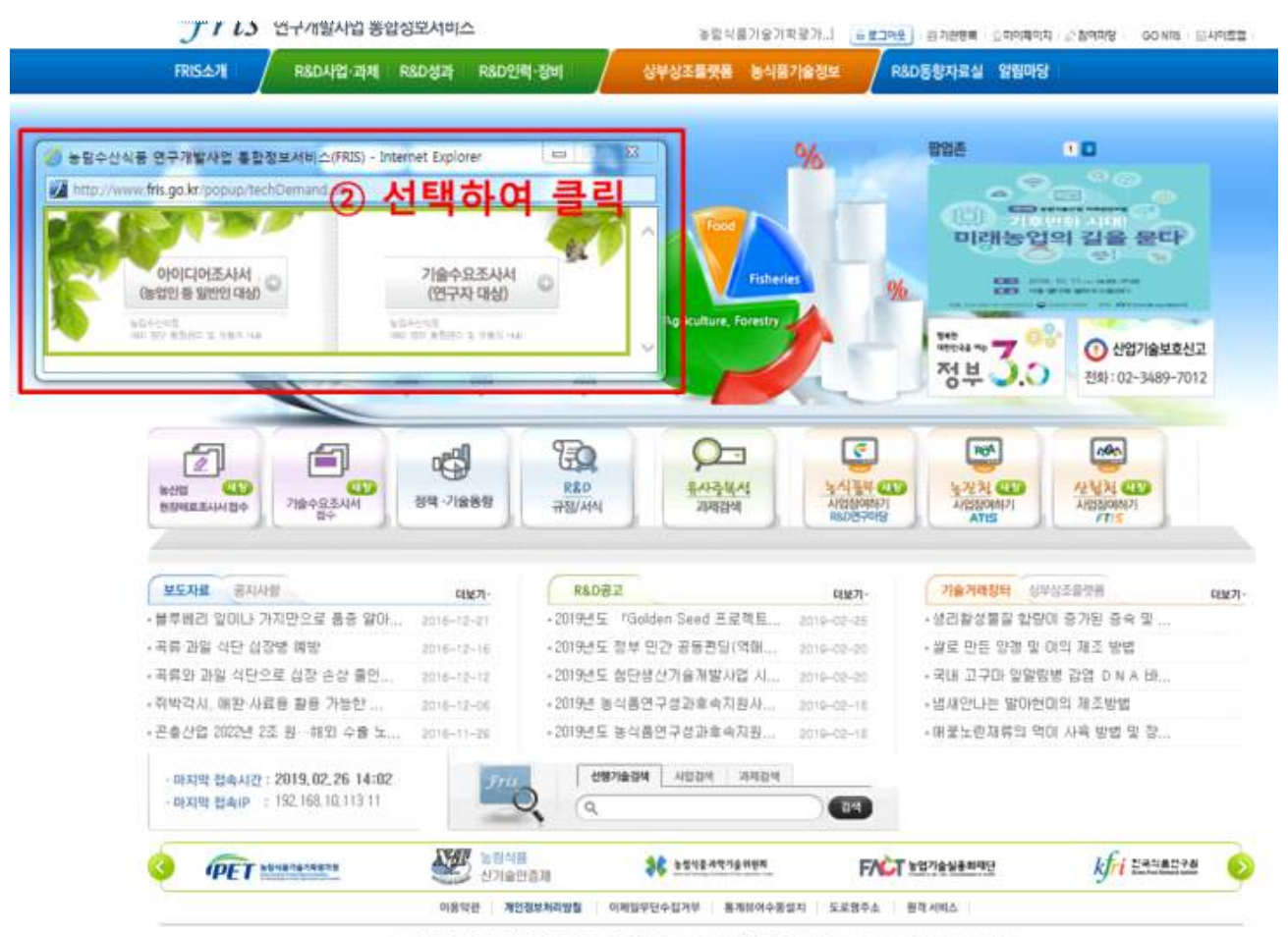

58321 친리님도 나주시 교육교 45 TEL (주건)061-338-9700(이건 및 유밀)061-338-9861 FAX 061-338-9799 Copyright © 2019 by MAFRA, All Rights Reserved:

#### ③ 대상에 따라 맞는 조사서를 작성하고 한글파일을 업로드 후 등록 클릭

| enter a la                              | to be writes while a                                                                                                    | The second second                                                                                                    | Contraction in Contraction                                                                                                    |                                                                                                    |  |  |
|-----------------------------------------|----------------------------------------------------------------------------------------------------|----------------------------------------------------------------------------------------------------|----------------------------------------------------------------------------------------------------|----------------------------------------------------------------------------------------------------|--|--|
| A SALASSAN A                            |                                                                                                    | The second second with a second with a secon |                                                                                                    |                                                                                                    |  |  |
|                                         | IRBE 23.4.MUNIA                                                                                                    | and the second statement                                                                                                    |                                                                                                    |                                                                                                    |  |  |
|                                         | 2014 P.B.Y.K.L. 444 (1227) B. 20717 (8:02)                                                                                                    | 1.821.25.42                                                                                                    |                                                                                                    |                                                                                                    |  |  |
| 10.010.000.000                          |                                                                                                    | +                                                                                                    |                                                                                                    | 1 Anna 1                                                                                                    |  |  |
| + 978                                   | 1.4000                                                                                                    | - 240316                                                                                                    | The March 197                                                                                                    | 1.4.4.9                                                                                                    |  |  |
| - second                                | 24 R                                                                                                    | Conception in a                                                                                                    | ALCONO.                                                                                                    |                                                                                                    |  |  |
| 1                                       | Above 1                                                                                                    |                                                                                                    |                                                                                                    |                                                                                                    |  |  |
|                                         |                                                                                                    | A COMPANY AND ADD                                                                                                    |                                                                                                    |                                                                                                    |  |  |
| + + + + + + + + + + + + + + + + + + + + | *                                                                                                    | a second                                                                                                    |                                                                                                    |                                                                                                    |  |  |
| 100000                                  |                                                                                                    | 1.400.000                                                                                                    | antoniana di sat                                                                                                    | and a second of the second second of                                                                                                    |  |  |
| 1400.00                                 |                                                                                                    | 11 1 M 1 1 M                                                                                                    | Hannerstein: R                                                                                                    | and a second second sec |  |  |
| 1- 180- 1995                            | 0 x3 0 ++ 0 ++                                                                                                    |                                                                                                    | 0.48.0.4.0.000                                                                                                    |                                                                                                    |  |  |
| the party product                       | O the name carries O into the rest of the                                                                                                    | 1-1402 (74)                                                                                                    | Contraing sense 10                                                                                                    | R.D.C. P. golds convert                                                                                                    |  |  |
| 1.4022                                  | students de la secondate d'i verte de la                                                                                                    | to provide                                                                                                    |                                                                                                    | 111111 - 11                                                                                                    |  |  |
|                                         |                                                                                                    |                                                                                                    | 1 C TO BERRY IN                                                                                                    | • 10 - H (H (H (H (H (H (H (H (H (H (H (H (H (                                                                                                    |  |  |
| and the second second                   |                                                                                                    |                                                                                                    |                                                                                                    |                                                                                                    |  |  |
| en estra han                            | neg tas having between some pairs white ta might more                                                                                                    |                                                                                                    |                                                                                                    |                                                                                                    |  |  |
|                                         |                                                                                                    | A CONTRACTOR OF A                                                                                                    |                                                                                                    |                                                                                                    |  |  |
|                                         |                                                                                                    |                                                                                                    | Contraction of the second second                                                                                                    |                                                                                                    |  |  |
| 14.00                                   |                                                                                                    |                                                                                                    |                                                                                                    |                                                                                                    |  |  |
| TATION INCOME.                          | CONTRACTOR NAMES INCOME.                                                                                                    |                                                                                                    |                                                                                                    |                                                                                                    |  |  |
|                                         |                                                                                                    |                                                                                                    |                                                                                                    | T BARBARIO                                                                                                    |  |  |
|                                         |                                                                                                    | CONTRACTOR IN                                                                                                    | will had to see. If while not in-                                                                                                    |                                                                                                    |  |  |
| NAME OF A                               |                                                                                                    | -Artisten Argen (196                                                                                                    | <ol> <li>ight begin ine of thread</li> </ol>                                                                                                    | ACCURATE AND A CONTRACT OF A DESCRIPTION OF A DESCRIPTION OF A DESCRIPA DESCRIPTON OF A DESCRIPTION OF A DESCRIPTION OF A DES |  |  |
| TATES OF STREET, ST.                    | AVA POR TRACK THE THE CONTROL OF                                                                                                    |                                                                                                    |                                                                                                    |                                                                                                    |  |  |
|                                         |                                                                                                    |                                                                                                    |                                                                                                    |                                                                                                    |  |  |
|                                         |                                                                                                    |                                                                                                    | - Contract of the Contract of the Contract of  |                                                                                                    |  |  |
|                                         |                                                                                                    | 1.22.200.24.1                                                                                                    | A David reaction of the second                                                                                                    | a of the device of the star bar set                                                                                                    |  |  |
| street in the state                     | NAME OF STREET, OF STREET, OR AND ADDRESS OF STREET, THE STREET, STREET, S |                                                                                                    |                                                                                                    |                                                                                                    |  |  |
|                                         |                                                                                                    |                                                                                                    |                                                                                                    |                                                                                                    |  |  |
|                                         |                                                                                                    |                                                                                                    |                                                                                                    |                                                                                                    |  |  |
|                                         |                                                                                                    | 2014 400.00                                                                                                    | 100.001000.0010000000                                                                                                    | CONTRACT PROVIDE                                                                                                    |  |  |
| ALC: NAME ADDRESS                       | stord: sprin: service service                                                                                                    |                                                                                                    |                                                                                                    |                                                                                                    |  |  |
|                                         | The Deliver of Balance                                                                                                    | A Designation of the                                                                                                    |                                                                                                    |                                                                                                    |  |  |
|                                         | TATA DATE & AND AN A DESCRIPTION FOR SHARE THE PARTY OF                                                                                                    | diam'r a shaffa han                                                                                                    |                                                                                                    |                                                                                                    |  |  |
| -49241                                  | They're the best                                                                                                    | -                                                                                                    |                                                                                                    |                                                                                                    |  |  |
|                                         |                                                                                                    |                                                                                                    |                                                                                                    |                                                                                                    |  |  |
|                                         |                                                                                                    | Constanting in                                                                                                    | and state of the western state and                                                                                                    | and stated and state                                                                                                    |  |  |
|                                         | (S) = = = 1                                                                                                    | and the second second s | and the second second se                                                                                                    |                                                                                                    |  |  |
|                                         | 2 2 4                                                                                                    |                                                                                                    | COLUMN STREET                                                                                                    | er den and                                                                                                    |  |  |
|                                         |                                                                                                    | to the real based on the                                                                                                    | evelon against averal of                                                                                                    | Stee Bapties print and the                                                                                                    |  |  |
|                                         |                                                                                                    | -                                                                                                    | Contract of the part of the local division of the local division o | A TRUE AND ADDRESS OF A DESCRIPTION OF A DESCRIPTION OF A |  |  |
|                                         |                                                                                                    |                                                                                                    | -                                                                                                    | 1.8982                                                                                                    |  |  |
|                                         |                                                                                                    |                                                                                                    |                                                                                                    |                                                                                                    |  |  |

### 산림청 기술수요조사 등록 방법(FTIS)

🗌 제출 단계

○ 온라인 시스템 접수 : 산림과학기술정보서비스(FTIS)시스템 등록

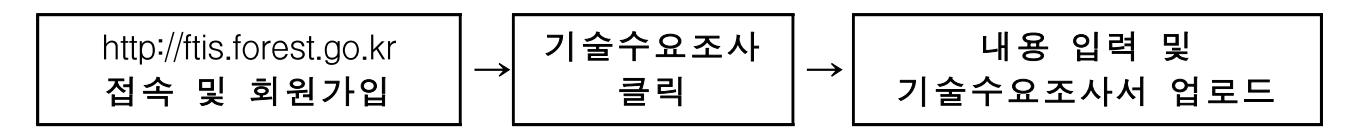

※ 온라인 접수시 직인(서명)을 생략하고 반드시 한글(.hwp)파일로 제출

□ 기술수요조사 FTIS 등록 방법

| * roth |                                                                                                    |        |                       |                                   |
|--------|----------------------------------------------------------------------------------------------------|--------|-----------------------|-----------------------------------|
|        |                                                                                                    |        |                       |                                   |
|        |                                                                                                    |        | all an<br>Illian<br>S | ann ann                           |
| TIS    | 河會中發展時                                                                                                    | 연구권제공제 | 정반파당                  | *8*9                              |
| 숨수요조사  | 878+824<br>• A025 == ± + 009                                                                                                    |        |                       | (* - 141424 - 191424 - 14<br>1917 |
|        | and the second second s |        |                       | 649                               |

|                                                         | a subscript of                                                                           |                                                                       |                                                                  |                                                                                                    |                                                                                                    | THE REAL PROPERTY AND    |             |
|---------------------------------------------------------|------------------------------------------------------------------------------------------|-----------------------------------------------------------------------|------------------------------------------------------------------|----------------------------------------------------------------------------------------------------|----------------------------------------------------------------------------------------------------|--------------------------|-------------|
| 7190984                                                 |                                                                                          |                                                                       |                                                                  |                                                                                                    |                                                                                                    |                          |             |
|                                                         | . Managara                                                                               |                                                                       |                                                                  |                                                                                                    |                                                                                                    |                          | His law     |
| -                                                       | -                                                                                        |                                                                       |                                                                  |                                                                                                    |                                                                                                    |                          |             |
| Street Street                                           | -                                                                                        |                                                                       |                                                                  |                                                                                                    |                                                                                                    |                          |             |
|                                                         | 478                                                                                      |                                                                       |                                                                  | -140                                                                                                    |                                                                                                    |                          |             |
|                                                         | 0110                                                                                     | Birth Lands and                                                       |                                                                  |                                                                                                    |                                                                                                    |                          |             |
|                                                         | -                                                                                        | Bieger - 181011 64-1                                                  | \$2.03 07.5a                                                     |                                                                                                    |                                                                                                    |                          |             |
|                                                         |                                                                                          | statement of the state of the state                                   | Provide and the state place<br>provide and the second            | 1949, 2019, 2010, 10<br>2018, 2019, 2019, 2019, 2019, 2019, 2019, 2019, 2019, 2019, 2019, 2019, 2019, 2019, 2019, 2019, 2019, 2019, 201<br>2019, 2019, 2019, 2019, 2019, 2019, 2019, 2019, 2019, 2019, 2019, 2019, 2019, 2019, 2019, 2019, 2019, 2019, 2019                                                                                                    | enter van van zijn<br>Nav die andereten                                                                                             | 2-2.84 (24) (4) (4)<br>5 | 11.00 10.00 |
|                                                         | 100.00                                                                                   |                                                                       |                                                                  |                                                                                                    |                                                                                                    |                          |             |
|                                                         |                                                                                          | 111001440                                                             |                                                                  |                                                                                                    |                                                                                                    |                          |             |
|                                                         |                                                                                          | 14.2083/14-10-1                                                       | - 20.92                                                          |                                                                                                    |                                                                                                    |                          |             |
|                                                         | - 2952. 14                                                                               |                                                                       |                                                                  |                                                                                                    |                                                                                                    |                          | 1.54        |
|                                                         |                                                                                          |                                                                       |                                                                  |                                                                                                    |                                                                                                    |                          | 2           |
| 4. 響王(                                                  | (") 표시                                                                                   | 작성 및 혐부                                                               | 파일(기술4                                                           | 요조사사                                                                                                    | ) 업로드                                                                                                    | 3. 1                     | 신규작성 선택     |
| 4. 豐正(                                                  | (*) 표시                                                                                   | 작성 및 혐부                                                               | 비파일(기울4                                                          | 요조사서                                                                                                    | ) 업로드                                                                                                    | 3.                       | 신규작성 선택     |
| <b>4. 豐王</b> (                                          | (*) 표시                                                                                   | 작성 및 쳄부                                                               | 파일(기술4                                                           | 요조사서                                                                                                    | ) 업로드                                                                                                    | 3.                       | 신규작성 선택     |
| 4. ≝표(                                                  | (") 표시<br>2799-022                                                                       | 작성 및 원부                                                               | 파일(기술4                                                           | 요조사서                                                                                                    | () 업로드                                                                                                    | 3.                       | 신규작성 선택     |
| <b>4. ≝</b> ≖(                                          | (*) 표시<br>2499-008<br>-**                                                                | 작성 및 원부                                                               | 파일(기술4                                                           | 요조사서                                                                                                    | ) 업로드                                                                                                    | 3.                       | 신규작성 선택     |
| <b>4. 豐王</b> (                                          | (*) 亚시<br>2499-0028<br><br>                                                              | 작성 및 원부                                                               | 파일(기울4<br>** :::::::::::::::::::::::::::::::::::                 | 요조사서<br>ma mana                                                                                                    | ) 업로드                                                                                                    | 3                        | 신규작성 선택     |
| <b>4. ≝</b> ≖(                                          | (*) 亚시<br>2494628<br>-**<br>-**<br>-**<br>-**                                            | 작성 및 원부                                                               | 파일(기술4<br>** := ***                                              | 요조사서                                                                                                    | ) 업로드                                                                                                    | 3.                       | 신규작성 선택     |
| <b>4. ≝</b> 표(                                          | (*) 亚시<br>                                                                               | 작성 및 원부<br>*****<br>*****<br>*****<br>*****<br>*****                  | 파일(기술4<br>***::::::::::::::::::::::::::::::::::                  | 요조사서                                                                                                    | () 업로드                                                                                                    | 3                        | 신규작성 선택     |
| <b>4. 豐王</b> (                                          | (*) 王人<br>2999-000<br>483<br>483<br>483<br>483<br>483<br>483<br>483<br>483<br>483<br>483 | 작성 및 원부<br>*****<br>*****<br>*****<br>*****<br>*****                  | 파일(기술4<br>** 등 : ***                                             | 요조사서<br>(114)                                                                                                    | () 업로드<br>(1996년<br>(1997년 1997년 1997년 1997년 1997년 1997년 1997년 1997년 1997년 1997년 1997년 1997년 1997년 1997년 1997년 1997년 1997년 1997년 19 |                          | 신규작성 선택     |
| <b>4. 豐王</b> (                                          | (*) 표시<br>2499-022<br>493<br>493<br>493<br>494<br>494<br>494<br>494                      | 작성 및 원부<br>****<br>****<br>****<br>****<br>****<br>****               | 파일(기울수<br>** 등 ***<br>******                                     | NH 오조사서                                                                                                    | () 업로드                                                                                                    |                          | 신규작성 선택     |
| <b>4. 豐王</b> (                                          | (*) 亚시<br>                                                                               | 작성 및 원부<br>(************************************                      | 다 등 +99<br>다 등 +99<br>다 등 +99                                    | ·요조사서<br>mail (                                                                                                    | () 업로드                                                                                                    |                          | 신규작성 선택     |
| <b>4. 豐王</b> (<br>                                      | (*) 王人<br>                                                                               | 작성 및 원부<br>*****<br>*****<br>*****<br>*****<br>*****<br>*****<br>**** | 파일(기술4<br>아프                                                     | ·요조사서<br>mai anno<br>mai anno<br>mai anno                                                                                                    | () 업로드<br>(2004년<br>(25 일) 5 149                                                                                                    |                          | 신규작성 선택     |
| 4. ≝프(                                                  | (*) 표시<br>                                                                               | 작성 및 원부<br>****<br>****<br>****<br>****<br>****<br>****<br>****<br>*  | 파일(기울수<br>                                                       | NA 조 사서<br>(1999년 - 1997년<br>(1999년 - 1997년 - 1997년<br>(1999년 - 1997년 - 1997년 - 1997년 - 1997년 - 1997년 - 1997년 - 1997년 - 1997년 - 1997년 - 1997년<br>(1997년 - 1997년 - 1997년 - 1997년 - 1997년 - 1997년 - 1997년 - 1997년 - 1997년 - 1997년 - 1997년 - 1997년<br>(1997년 - 1997년 - 1997년 - 1997년 - 1997년 - 1997년 - 1997년 - 1997년 - 1997년 - 1997년 - 1997년<br>(1997년 - 1997년 - 1997년 - 1997년 - 1997년 - 1997년 - 1997년 - 1997년 - 1997년 - 1997년 - 1997년 - 1997년<br>(1997년 - 1997년 - 1997년 - 1997년 - 1997년 - 1997년 - 1997년 - 1997년 - 1997년 - 1997년 - 1997년 - 1997년 - 1997년 - 1997년 | () 업로드<br>(2004년                                                                                                    |                          | 신규작성 선택     |
| 4. ≝표(                                                  | (*) 표시<br>                                                                               | 작성 및 원부<br>(************************************                      | 파일(기울수<br>** 등 ***<br>** 등 ***                                   | RE 조사사<br>RE 조사사<br>RE 2 (1999)                                                                                                    | () 업로드                                                                                                    |                          | 신규작성 선택     |
| <b>4. ≝프</b> (<br>, , , , , , , , , , , , , , , , , , , | (*) 표시<br>                                                                               | 작성 및 원부<br>(************************************                      | 파일(기울수<br>** :: ***<br>** :: ***                                 | ·요조사서<br>mai anno<br>mai anno<br>mai anno<br>mai anno                                                                                                    | () 업로드<br>                                                                                                    |                          | 신규작성 선택     |
| <b>4. ≝</b> ≖(<br>. ₹                                   | (*) 표시<br>****<br>***<br>***<br>***<br>***<br>***                                        |                                                                       | 파일(기술4<br>(가운 : +94<br>(가운 : +94<br>(가운 : +94<br>(가운 : 12)       | ·요조사사<br>mai anno<br>mai anno<br>mai                                                                                                    | () 업로드<br>(2004년                                                                                                    |                          | 신규작성 선택     |
| 4. ≝프(                                                  | (*) 표시<br>                                                                               | 작성 및 원부<br>************************************                       | TT () 100                                                        | 2 至 人) 人<br>(1999年)<br>(1999年)<br>(1999年))                                                                                                    | () 업로드<br>(1999년<br>(1997년 - 1997년)                                                                                                 |                          | 신규작성 선택     |
| 4. ≝프(                                                  | (*) 표시<br>                                                                               | 작성 및 원부<br>(****<br>****<br>****<br>****<br>****<br>****<br>****<br>* | -=+<br>-=+<br>=+<br>=+<br>=+<br>=+<br>=+<br>=+<br>=+<br>=+<br>=+ | RE 조사서<br>RE (1999)                                                                                                    | () 업로드<br>(2004년                                                                                                    |                          | 신규작성 선택     |

|                                                          | * mil                                    |               |
|----------------------------------------------------------|------------------------------------------|---------------|
| *2004                                                    |                                          |               |
|                                                          |                                          |               |
|                                                          | - 18                                     |               |
|                                                          |                                          |               |
| -                                                        |                                          |               |
|                                                          | 100 M HE HERE THE R. P. C.               |               |
|                                                          | · · · · · · · · · · · · · · · · · · ·    |               |
| - 10000                                                  |                                          |               |
| 10000                                                    | a su t                                   |               |
|                                                          |                                          |               |
|                                                          |                                          |               |
| 414-1                                                    | 118                                      |               |
|                                                          |                                          |               |
| 6. 雪王(*) :                                               | ·····································    |               |
| 6. 營王(*) :<br>······                                     | - 1000 000 000 000 000 000 000 000 000 0 | 1000 Marg 100 |
| 6. 🖉 표 (*) 2<br>- ******<br>- *****<br>- *****           |                                          | 1000 10 100   |
| 6. 營王(*) :<br>******                                     |                                          |               |
| 6. 🖉 표(*) 2<br>- ******<br>- *****<br>- *****<br>- ***** |                                          |               |
| 6. 營王(*) :<br>***********************************        |                                          |               |
| 6. 🖉 표 (*) 2                                             |                                          |               |
| 6. 21(*) 2                                               |                                          |               |
| 6. 管王(*) :                                               |                                          |               |
| 6. WH(*) :                                               |                                          |               |
| 6. 管王(*) :                                               |                                          |               |
| 6. WILL(*) 3                                             |                                          |               |
| 6. 🗑 王 (*) :                                             |                                          |               |
| 6. 管正(*) :<br>····································       |                                          |               |
| 6. WIII(*) :                                             |                                          |               |
| 6. 🗑 王 (*) :                                             |                                          |               |
| 6. WIII(*) 3                                             |                                          |               |

# <u>농림축산검역본부 기술수요조사 등록 방법(QIA)</u>

- 1. 인터넷 접속 : 농림축산검역본부 홈페이지(http:/www.qia.go.kr)에 접속
- 2. 상단 메뉴 중 '동식물위생연구(①)'를 누른 후, 하위메뉴의 '연구과제 제안 코너'를 누름

| 동림축산                                                       | 궠역본부                                                                                                    |                                                                | 정부혁신<br>보다 나은 정부 | <ul> <li>통합검색</li> <li>적원/업무검</li> </ul> | 섁              |                                                                                                    | ٩                                                                |
|------------------------------------------------------------|----------------------------------------------------------------------------------------------------|----------------------------------------------------------------|------------------|------------------------------------------|----------------|----------------------------------------------------------------------------------------------------|------------------------------------------------------------------|
| 정보공개                                                       | 동물방역                                                                                                    | 동물검역                                                           | 식물검 ①            | 동식물위생연구                                  | 알림마당           | 참여마당                                                                                                    | 기관소개                                                             |
| 아프리<br>조기소<br>오기소<br>고영된바이<br>다양하나대<br>전국 어디서나 국<br>1588-9 | · [카· 도대자<br>· [고고가 혼<br>파지열병<br>현원의 돼지가다 감정<br>한원의 태가다 감정<br>한원의 태가다 감정<br>한 인의 당원성에 따라<br>개· 실급성형 또는 급성<br>한 없이 신고안내<br>0600/40<br>물 + | · [열병!!<br>5.0!!<br>* 유사하나<br>일상중상이<br>형으로 발생<br>바로가기 )<br>060 | 식물 +             | 1 2<br>                                  | 84567<br>847 + | 서비그<br>전자민원<br>무엇을 도와드릴까:<br>수출입검역검사신<br>UHI-PASS<br>광건병 향체검사신<br>전자도서관<br>E-BOOK LIBRARY<br>능립축산검역 용이<br>위기시 신속한 대응<br>방역대책 상황실<br>수의유전자원 분양 | - 바로가기<br>와 바로가가<br>청 바로가가<br>신청시스템 바로가가<br>비로가가<br>바로가가<br>바로가가 |

3. 연구과제 제안코너 페이지에서 '과제제안서(기술수요조사서) 신청서식 내려받기(②)'를 눌러서 신청서식을 내려 받아 작성

| G  | 농림축산검        | 범역본부                                     |                                                                                                    | 정부혁신<br>보다나은 정부                                                                                                    | <ul> <li>통합검색</li> <li>주</li> </ul>                                                 | 낙원/압무검색                       |        |                            | ٩                                                                                                    |
|----|--------------|------------------------------------------|----------------------------------------------------------------------------------------------------|----------------------------------------------------------------------------------------------------|-------------------------------------------------------------------------------------|-------------------------------|--------|----------------------------|----------------------------------------------------------------------------------------------------|
|    | 정보공개         | 동 <mark>물</mark> 방역                      | 동물검역                                                                                                    | 식물검역                                                                                                    | 동식물위생연                                                                              | 변구 알림                         | 림마당    | 참여마당                       | 기관소개                                                                                                    |
| 연극 | 연구과제<br>제안코너 | 동물속산물감역 수익<br>연.<br>2 - 속<br>반<br>우<br>위 | 위험본석 농정도축관리<br>동식물위생연구 · 연구과제<br>구과제 제안코너는 동력<br>국요자로부터 발굴하여<br>산현장, 소비자, 관련업제 동<br>영향으로써 기술수요자와 ·<br>실촉산검역검사기술개발처<br>미부의 장단기 연구개발체 | 국내산 측산물의 전류물을<br>제안코너<br>동식물위상연구에 대한 모든<br><b> 축산감역본부의 수의</b><br>(연구결과가 수요자에<br>등의 수요자가 필요로 하<br>지결되는 실용연구를 추건<br>업 추진과 관련하여 정착<br>획에 반영하고자 함 | 정보기 있습니다.<br>과학기술개발 연구사업:<br>게 되돌아 갈 수 있도록<br>는 기술을 사전에 파악하여<br>]<br>지원을 위한 연구과제 등을 | 을<br>하기 위해 마련한 5<br>을 파악하여    | 코너입니다. |                            | QUICK LINK<br>PARTY<br>STREAS<br>STREAS<br>STR |
|    |              | 3                                        | · 제안하기<br>이환이 호 연구관계를 제안<br>제안하기                                                                                                    | 다 <i>두 자체에서 먹을 끈구를</i><br>하실 수 있습니다.                                                                                                    | 구영을 끌고가 있는 한구적<br>를 수행할 과제를 공                                                       | 세를 물줄, 안영야기 4<br>모하기 위한 조사가 아 |        | 의 이나 관심과주가관에서<br>고재제인서 신청서 | 식 박정 전구가 다니다.<br>방정정보<br>식 내려받기 전용 속신설<br>신날                                                                                                    |

- 작성된 과제제안서(기술수요조사서)를 등록하기 위하여, '제안하기(③)' 단추를 누름
- 5. 본인확인 창이 열리면, 공공아이핀 또는 휴대폰 인증 수행

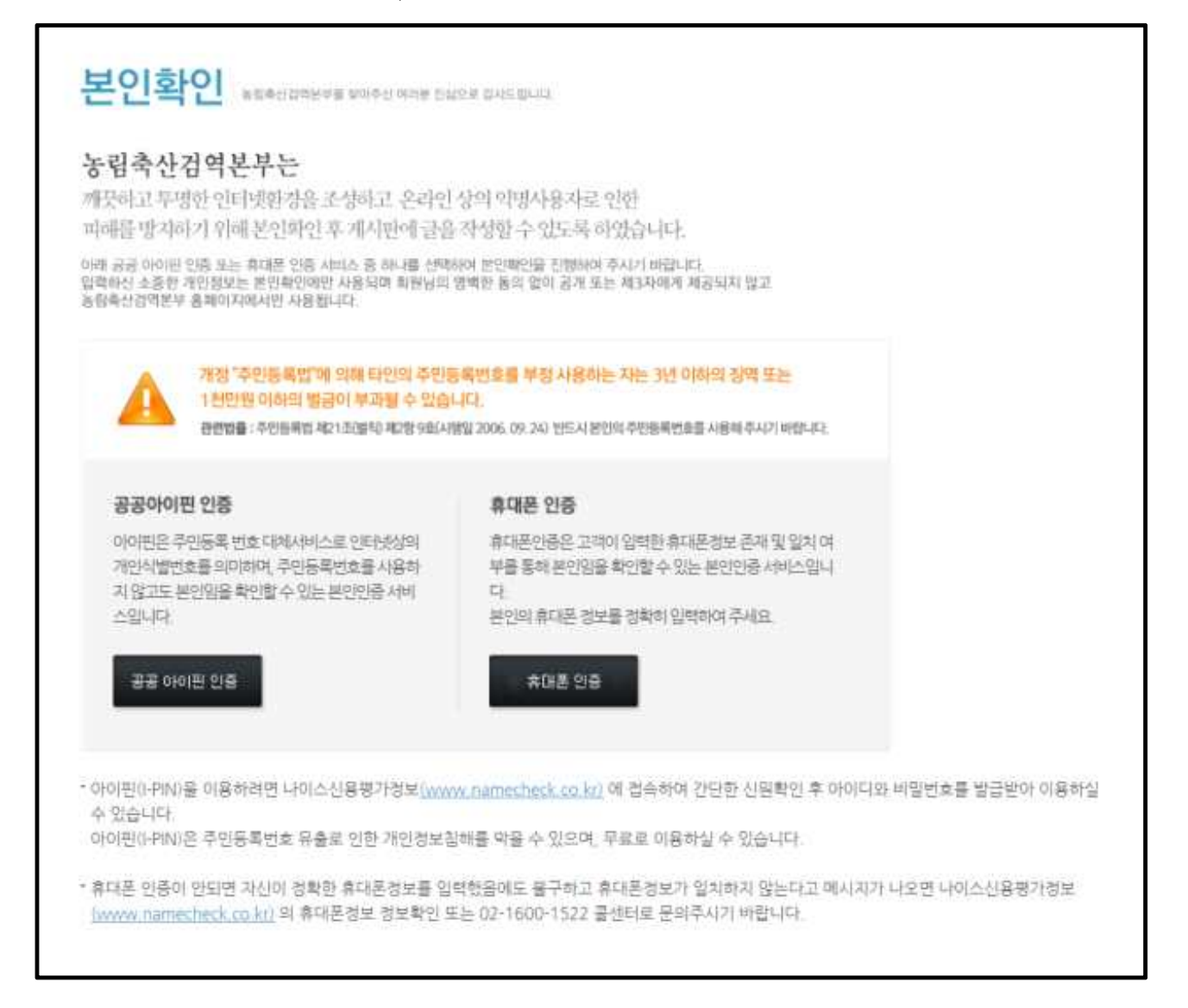

6. 새로운 화면에 '제목', '작성자', '비밀번호', '연락처', '이메일'을 기입하고 간단한 제안내용을 작성한 후, '첨부파일' 옆의 '찾아보기(④)를 눌러, 작성된 과제제안서(기술수요조사서)를 등록

| 여그고대        | • 동식물위생연구                    | 연구과계 제안코너                                              |               |                                      |
|-------------|------------------------------|--------------------------------------------------------|---------------|--------------------------------------|
| 제안코너        | 연구과제 제(                      | <mark>간코너</mark> - 동식동위생연구에 대한 모든 정보가 있습니다.            |               |                                      |
| 연구과제 제안코너 > | • 제안하신 과제의 김<br>• 따라서 아래의 형물 | 보토결과에 따라 업무덤당자가 연락을 드릴 수 있습니다<br>1에 정보를 정확하게 입력하여 주세요. |               |                                      |
|             |                              |                                                        |               | ···································· |
|             | 제목                           |                                                        |               |                                      |
|             | 작성자                          | 이황                                                     | 비밀번호          | 4자 ~ 16자, 수정/삭제 시 필요합니다.             |
|             | 연락처                          | 02 🔽 -                                                 | 이메일           | @ chol.com                           |
|             |                              |                                                        |               | ^                                    |
|             |                              |                                                        |               |                                      |
|             |                              |                                                        |               | ~                                    |
|             |                              | 💽 💽 💥 첨부파일 (파일 하나당                                     | 등록 가능한 파일 용량은 | 최대 10MB입니다.)                         |
|             | 첨부파일1                        | 찾아보기                                                   | 4             |                                      |
|             | 첨부파일2                        | 찾아보기                                                   |               |                                      |
|             |                              |                                                        | 등록 취소         |                                      |

7. 등록 절차가 끝나면, 게시판에서 본인이 등록한 과제제안서(기술수요 조사서)가 게시판에 나타나며(⑤) 등록이 완료되었음을 확인

| A113         | C | · 등식물위생연구 · 연구과제 X | 쉐안코너                     |     |    |                |       |
|--------------|---|--------------------|--------------------------|-----|----|----------------|-------|
| 연구과제<br>제안코너 | ę | 친구과제 제안코너          | 동식들위생인구에 대한 모든 정보가 있습니다. |     |    |                |       |
|              |   | □ 제목 □ 내용          | 60                       |     |    | 교8 전체 : 23건(1  | 쪽/3쪽) |
| 연구과제 제안고니 /  |   | 변호                 | 과제명                      | 작성자 | 첨부 | 날짜             | 조희수   |
|              | 5 | 23 TEST            |                          | 이황  |    | 2019-11-<br>22 | 0     |